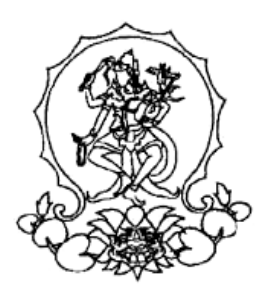

# KEMENTERIAN PENDIDIKAN TINGGI, SAINS, DAN TEKNOLOGI INSTITUT SENI INDONESIA BALI

INSTITUT SENI INDONESIA BALI

Alamat: Jalan Nusa Indah Denpasar-80235 Telpon (0361) 227316, Faksimile: (0361) 236100 e-mail: <u>rektor@isi-dps.ac.id</u> webiste: <u>http://www.isi-dps.ac.id</u>

### PENGUMUMAN Nomor 5593/IT5.5/DT.01.02/2025

TENTANG

#### PENGISIAN DATA PEMETAAN UANG KULIAH TUNGGAL (UKT) DAN REGISTRASI ULANG CALON MAHASISWA BARU HASIL SELEKSI NASIONAL BERDASARKAN TES (SNBT) PROGRAM SARJANA DAN SARJANA TERAPAN DI LINGKUNGAN INSTITUT SENI INDONESIA BALI TAHUN 2025

Salam ISI BALI Meraya Citta Samasta, semoga Semua dalam Keadaan Sehat dan Rahayu,

Disampaikan kepada Calon Mahasiswa Baru yang <u>LULUS</u> <u>Seleksi</u> <u>Nasional</u> <u>Berdasarkan</u> <u>Tes</u> (SNBT) Tahun 2025 pada Program Sarjana dan Sarjana Terapan Institut Seni Indonesia Bali, kami sampaikan hal sebagai berikut.

- Pengisian Data UKT: 28 Mei s.d. 9 Juni 2025 Calon Mahasiswa Baru yang LULUS SNBT Pada Institut Seni Indonesia Bali diwajibkan melengkapi pengisian Data UKT melalui aplikasi https://natamahardika.isi-dps.ac.id/login Panduan Pengisian Data (Lampiran-1);
- Verifikasi Data UKT: 10 s.d. 11 Juni 2025 Data yang sudah dilengkapi oleh masing-masing Calon Mahasiswa Baru akan diverifikasi oleh Admin;
- 3. Pembayaran UKT: 11 s.d. 19 Juni 2025 Pembayaran UKT dilakukan secara online dengan kode Virtual Account (VA) yang diperoleh dari aplikasi https://natamahardika.isi-dps.ac.id/login Petunjuk Cara Pembayaran (Lampiran-2)
- Pengisian kelengkapan Biodata Mahasiswa: 11 s.d. 20 Juni 2025 Dilaksanakan setelah melakukan pembayaran UKT calon mahasiswa *login* kembali untuk melengkapi biodata, menunggu verifikasi admin, dan mendapatkan NIM (Nomor Induk Mahasiswa).
- 5. **Daftar Nama Calon Mahasiswa Baru ISI Bali** yang LULUS hasil seleksi jalur SNBT kami sampaikan dalam pengumuman tersendiri pada tanggal 28 Mei 2025.
- 5. Calon Mahasiswa Baru ISI Bali yang lulus hasil seleksi Jalur SNBT, wajib bergabung dalam group WhatsApp melalui link http://bit.ly/4lQvqH4 atau scan QR Code berikut

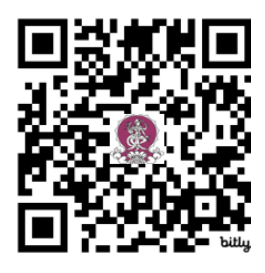

Denpasar, 22 Mei 2025 a.n. Rektor Kepala Biro Akademik, Kemahasiswaan, Perencanaan, dan Kerja Sama, Dr. I Komang Arba Wirawan NIIP 197012312003121003

# Lampiran-1

Nomor : 5593/IT5.5/DT.01.02/2025 Tanggal : 22 Mei 2025

## I. Langkah-langkah Pengisian Data UKT

1. Login dengan Nomor Pendaftaran peserta **SNBT** masing-masing, tidak dengan email (tidak diizinkan membuat akun baru)

| https://natamahardika.isi-dps.ac.id/login                                                | 34 Q Q Q Q Q Q Q Q Q Q Q Q Q Q Q Q Q Q Q                                                                                                    |
|------------------------------------------------------------------------------------------|----------------------------------------------------------------------------------------------------|
| anta manadoka                                                                            |                                                                                                    |
| Sistem registrasi modern yang membantu Anda dalam proses pendarharan kuliah secara cepat | Log in pendaftaran<br>Urst, ochr miteria 1967/047 meulika samana dergen is pendaftansingstelle da torgal iki sidage pesied dergen formd<br>Stansiff<br>Enal / No Pendaftaran<br>Patasord ugin<br>Eelum meniki sidari Sakakan Registrasi |

2. Upload/unggah foto profil (gunakan pas foto/foto yang sopan) Klik browse, lalu simpan dengan klik "Ganti Foto Profil"

| NATA MAHARDIKA                | E            |                                                     |        | Í |  |  |
|-------------------------------|--------------|-----------------------------------------------------|--------|---|--|--|
|                               | Edit Biodata |                                                     |        |   |  |  |
| YOMAN SRI MANIK<br>WIDYANTARI |              | Foto Profil                                         |        | Í |  |  |
| Data Lengkap                  |              | Harap menggunakan foto profil yang formal dan resmi |        |   |  |  |
| shboard                       |              |                                                     |        |   |  |  |
|                               |              | Choose file                                         | Browse |   |  |  |
|                               |              | Ukuran file maksimal 2 MB                           |        |   |  |  |
|                               |              |                                                     |        |   |  |  |

3. Buka Pendaftaran

Setelah membuka pendaftaran, pilih "Lanjutkan Registrasi"

| Manage x +                                                                 |                                                                                        |   |    |   |
|----------------------------------------------------------------------------|----------------------------------------------------------------------------------------|---|----|---|
| rdika.isi-dps.ac.id/dashboard                                              |                                                                                        | P | යන | Å |
| =                                                                          |                                                                                        |   |    |   |
| Dashboard                                                                  |                                                                                        |   |    |   |
|                                                                            |                                                                                        |   |    |   |
| Jalur Masuk Pendaftaran<br>Jalur masuk periode pendaftaran yang Anda ikuti |                                                                                        |   |    |   |
|                                                                            | Jalur SNBP                                                                             |   |    |   |
|                                                                            | Periode SNBP 2024<br>Jenjang 👔 Mahasiawa (📾 🖛<br>Tahun Ajarah 2004/2025 Semetar Ganji) |   |    |   |
|                                                                            | Tahap Riguinus Kang<br>(1) Penglalan Form Islan UKT                                    |   |    |   |
|                                                                            | 🕫 Buka Pendaftaran                                                                     |   |    |   |

| a.isi-dps.ac.id/halaman/registrasi_awal                                                                                                    |                                                                                                    | as Q A* 🟠 🖽                         |
|----------------------------------------------------------------------------------------------------|----------------------------------------------------------------------------------------------------|-------------------------------------|
|                                                                                                    |                                                                                                    |                                     |
| istrasi Awal                                                                                                    |                                                                                                    | Dashboar                            |
|                                                                                                    | Jalur SNBP                                                                                                    |                                     |
| Ø                                                                                                    | Rp                                                                                                    |                                     |
| Pemilihan Program Studi                                                                                                    | Pembayaran Biaya Daftar                                                                                                    | Kartu Peserta dan Informasi Lainnya |
| rtu Peserta dan Informasi Penting Lainnya<br>masi terkat proses penermaan mahasawa baru seperti kartu peserta, jadwal tes, hasi pe<br>🕼 Upload Berkas 🛛 🖼 Kartu Peserta 🔷 Hasil Pengumuman | engumuman, dan uplikad berkas (jilar add)                                                                                                    |                                     |
| artu Peserta dan Informasi Penting Lainnya<br>Inmat Inkat pose pentrman nukasana bau seperti katu penta, judud Ita, hari p<br>Gi Upload Berkas Gil Kartu Peserta • Hasil Penguruman        | regurunnen, den uptisch berkas (pille adg<br>ANDA DINYATAKAN                                                                                                    |                                     |
| ntu Peserta dan Informasi Penting Lainnya<br>onan teriar polo penernasi nelaransa koro opert tert, peneta, polori ko, hari p<br>Gil upload Benkas 🛛 Kantu Peserta — Hasal Pengumuman       | ANDA DINYATAKAN                                                                                                    |                                     |
| rtu Peserta dan Informasi Penting Lainnya<br>nma tekat poen peneman makateka teo apert kartu penet, pelar tek, kartu<br>Bi bipisat Berkas (Bi Kartu Peserts – Haal Pengurruman             | ergenumen, der upfalle Seifer solf<br>ANDA DINYATAKAN<br>EUCUS<br>Datem Penetrhana Mahasiwa Baru                                                                             |                                     |
| nta Peserta dan Informasi Penting Lalanya<br>unan tang puan penerasi na napat san penti san penta, polari tec har p<br>(Bi optical dentas (Bi kana Peserta – Hasil Penguruman              | egeneration and leaves (site well<br>ANDA DINYATAKAN<br>WELLS<br>Datase Program Studi Animasi<br>Program Studi Animasi                                                       |                                     |
| arta Peserta dan Informasi Penting Lainnya<br>Ioman tana piset pentinan nakalisa iso sipet Lista penti, pelor Ku, har p<br>19 optikad Berkas (B) Kana Peserta – Hasil Pengumuman           | egenurust, ter valad before gifz and<br>ANDA DINYATAKAN<br>W<br>CULUS<br>Daten Proteinas Matasians Beru<br>Program Stud Animal<br>Program Stud Animal<br>Program Stad Animal |                                     |
| arta Peserta dan Informasi Penting Lainnya<br>orana shala para penenaan nakalawa sa sepert kata pening, pokat ke, hat p<br>(9) giptad Berkas (9) katala Peserta • Hasil Pengurruman        | <text><image/><image/><image/><image/></text>                                                                                                    |                                     |

4. Lengkapi data "Surat Pernyataan"

| ca.isi-dps.ac.id/halaman/registrasi_ulang                                                                                                    |                                                                                                    |                                                                                           |                       |                                      |
|----------------------------------------------------------------------------------------------------|----------------------------------------------------------------------------------------------------|-------------------------------------------------------------------------------------------|-----------------------|--------------------------------------|
|                                                                                                    |                                                                                                    |                                                                                           | -                     |                                      |
|                                                                                                    |                                                                                                    |                                                                                           |                       |                                      |
| strasi Ulang                                                                                                    |                                                                                                    |                                                                                           |                       | Dashboard > Rec                      |
|                                                                                                    |                                                                                                    |                                                                                           |                       |                                      |
|                                                                                                    |                                                                                                    |                                                                                           |                       |                                      |
|                                                                                                    |                                                                                                    | Jalur SNBP                                                                                |                       |                                      |
| ~                                                                                                    |                                                                                                    | SNBP 2024                                                                                 |                       |                                      |
| (13)                                                                                                    | Rp                                                                                                    |                                                                                           | (B)                   |                                      |
| Isian UKT                                                                                                    | Pembayaran Registrasi Ulang                                                                                                    | Pengisian Data Mahasiswa                                                                  | Upload Berkas         | Kartu Tanda Mahasiswa                |
|                                                                                                    |                                                                                                    |                                                                                           |                       |                                      |
| ngisian Data Islah UKT<br>Igisian form data islan UKT dan pengumpulan                                                                                                    | n surat pernyataan                                                                                                    |                                                                                           |                       |                                      |
| 81US : Terdepet Kesslahan                                                                                                    |                                                                                                    |                                                                                           |                       |                                      |
|                                                                                                    |                                                                                                    |                                                                                           |                       |                                      |
|                                                                                                    |                                                                                                    |                                                                                           |                       |                                      |
|                                                                                                    | Julus Menelel Data Per                                                                                                    | resti Turut Memokukan Dendidikan 3                                                        | Fingel Cont Indepeets |                                      |
|                                                                                                    | Jujur Mengisi Data Ber                                                                                                    | rarti Turut Memajukan Pendidikan 1                                                        | Finggi Seni Indonesia |                                      |
|                                                                                                    | Jujur Mengisi Data Ber                                                                                                    | rarti Turut Memajukan Pendidikan 1                                                        | Finggi Seni Indonesia |                                      |
| Data anda terdapat kesalahan, silakan p                                                                                                    | Jujur Mengisi Data Ber                                                                                                    | rarti Turut Memajukan Pendidikan 1                                                        | Finggi Seni Indonesia |                                      |
| Data anda tendapat kesalahan, silakan p<br>Pesan kesalahan :<br>- Data adik masih kosong, silahkan len                                                                                            | Jujur Mengisi Data Ber<br>verbaki data anda untuk melanjulkan ke tahap berkutny<br>gaagi terlebih dahulu                                                                   | rarti Turut Memajukan Pendidikan T                                                        | Finggi Seni Indonesia |                                      |
| Data anda terdapat kesalahan, ailakan p<br>Pesan Kesalahan :<br>- Data adik masih kosong, silahkan kenj                                                                                           | Jujur Mengisi Data Ber<br>verbaki data anda untuk melanjudian ke tahap berkutnyi<br>ugkapi terlebih datulu                                                                 | rarti Turut Memajukan Pendidikan 1                                                        | Finggi Seni Indonesia |                                      |
| Data anda terdapat kesalahan, alakan perakan kesalahan :<br>Pesan Kesalahan :<br>- Data adik masih kosong, silahkan leng                                                                          | Jujur Mengisi Data Ber<br>vetaski dala anda untuk melangutian ke tahap berkutny<br>gikapi terlebih dahala                                                                  | rarti Turut Memajukan Pendidikan 1                                                        | Tinggi Seni Indonesia |                                      |
| Data anda terdapat kesalahan, silakan p<br>Pesan Kesalahan:<br>Data adik masih kosong, silahkan lem<br>Gurat Pernyataan                                                                           | Jujur Mengisi Data Ber<br>betaki data anda untuk melanjudian ke tahap berklutnyi<br>gikapi kerkibih dahala                                                                 | arti Turut Memajukan Pendidikan 1                                                         | Tinggi Seni Indonesia |                                      |
| Data anda terdapat kesalahan, alakan p<br>Pesan Kesalahan :<br>- Data addi masah kosong, allahkan ker<br>& Sunst Penyataan III Islon UKT<br>at Penyataan                                          | Jujur Mengisi Data Ber<br>verbahi data anta untu melanjutan ke tahap berkumy<br>galage terlebih danuk                                                                      | rarti Turut Memajukan Pendidikan 1                                                        | Tinggi Seni Indonesia |                                      |
| Dota anda tendeset kesalahan, sitakan p<br>Peran sesalahan<br>- Data adik masih keseng, silahkan ten<br>& Surat Pernyataan<br>- Surat Pernyataan<br>- Surat Pernyataan Ketenaran Data Kema        | Jujur Mengini Data Ber<br>wetaki data anta untuk melanjutan ke tahap berkutny<br>gikapi terlebih dahuku<br>mpuan Dianomi * Pitih Tile                                      | arti Turut Memajukan Pendidikan 1                                                         | Tinggi Seni Indonesia | Bonz Index                           |
| Data anda tendapat kesalahan, silakan peresanahan<br>Pesan kesalahan<br>Seta adi masih besong, silahkan keri<br>Setat Penyataan<br>Remyataan<br>Sunst Penyataan Kebenaran Data Kerna              | Jujur Mengisi Data Ber<br>werkel data ente umut melanyutan ke tehep berkenye<br>gang lendebi dahak<br>menuan Darom " Petih File<br>- Mit Mit<br>- Mit Mit                  | rarti Turut Memajukan Pendidikan 1                                                        | Tinggi Seni Indonesia | Rouse Tennet                         |
| Dita anti industri kessifur, sitilar p<br>Presi resultari<br>- Data alli mash kessig, sifakari ke<br>- Data Penyakan<br>- Data Penyakan<br>- Data Penyakan<br>- Dust Penyakan Kelenaran Data Kena | Jujur Mengisi Data Ber<br>webaki dala anda untuk melanyudan ke tahap berkurny<br>galapi terkebé danau<br>mpuan Sismeni * Petit File<br>belan nengal penyelaan lenga tere d | arti Turut Memajukan Pendidikan 1  a  regan meneriti 1000 ke dungan esta meneritika prose | Tinggi Seni Indonesia | Brokse                               |
| Data anch terdapat tessantur, statar p<br>Insain nessantur.<br>Data skih nasah kecerap, shihakar ten<br>B darah Pernyataan<br>Mir Insain UKT<br>of Penyataan<br>Mir Insain Kelonuran Data Kerea   | Jujur Mengisi Data Ber<br>werkaki daa enda umak melangkan ke tahap berkutny<br>gikapi tantah adula:<br>                                                                    | arti Turut Memajukan Pendidikan 1                                                         | Tinggi Seni Indonesia | Browse                               |
| Data ands tordipat Headblow, stillar p<br>Insun resantan:<br>- Data akti masih keeng, stilakan ter<br>akti dash penyakaan di tana UKT<br>et Penyakaan<br>Buut Penyakaan Keberaran Data Kerna      | Jujur Mengisi Data Ber<br>erteki das anta unu mengutas is tatep brekunys<br>ging terkebi datak<br>mpuan Stanon*<br>Path Pie<br>Data mengis penglasi dege ber di            | rarti Turut Memajukan Pendidikan 1                                                        | Tinggi Seni Indonesia | Rowar<br>Marina<br>Marina Sarat Para |

- 4.1. Download templete (download templete surat pernyataan, lengkapi, cetak, tanda tangan bermaterai, scan)
- 4.2 Klik "Browse" (browse surat pernyataan, upload, file pdf, size max 2mb)
- 4.3. Simpan Surat Pernyataan (untuk memastikan file terupload, bisa klik "lihat surat")
- 4.4. Lanjutkan ke "ISIAN UKT "
- 5. ISIAN UKT (lengkapi semua data, upload file yang dibutuhkan sesuai dengan keterangan yang diminta)

| egistrasi Ulang                                                                                                    |                                                                                               |                                   |                       | Dashboard           |
|----------------------------------------------------------------------------------------------------|-----------------------------------------------------------------------------------------------|-----------------------------------|-----------------------|---------------------|
|                                                                                                    |                                                                                               | Jalur SNBP<br>SNBP 3024           |                       |                     |
| (13)                                                                                                    | Rp                                                                                            | 2                                 | ற                     | -                   |
| Isian UKT P                                                                                                    | embayaran Registrasi Ulang                                                                    | Pengislan Data Mahasiswa          | Upload Berkas         | Kartu Tanda Mahasip |
| Status Contraction                                                                                                    |                                                                                               |                                   |                       |                     |
| Catlor (Internet Annual Catlor)<br>Data anda terdapat kesulahan, atakan perbahi data anda<br>Pesan sesatawa:<br>- Anka ada masih keseng, atlatikan kengkapi terlabih da                                                                                                    | Jujur Mengisi Data Ber<br>Luntuk melanjutkan ke tahap berikutny<br><b>indu</b>                | arti Turut Memajukan Pendidikan 1 | Finggi Seni Indonesia |                     |
| Etation Remove Assessments<br>Deta encla terdapat Assastistan, sitekan partiaki data encla<br>                                                                                                    | Jujur Mengisi Data Ber<br>suntuk metanjutkan ke tanap berkutnye<br>Awahu                      | arti Turut Memajukan Pendidikan ' | Tinggi Seni Indonesia |                     |
| Etation Enterentiementset                                                                                                    | Jujur Mengisi Data Ber<br>santak melangaban ketahap berikutnyi<br>huku                        | arti Turut Memajukan Pendidikan ' | Finggi Seni Indonesia |                     |
| Extra Characteristics and a second second se | Jujur Mengisi Data Ber<br>antak melapakan ketahap kerilahny<br>keri                           | arti Turut Memajukan Pendidikan ' | Finggi Seni Indonesia |                     |
| Entrie Enterentementer                                                                                                    | Jujur Mengisi Data Ber<br>karlak melangaban le kahap kerkudnye<br>kerku<br>* Penghasalam<br>* | arti Turut Memajukan Pendidikan ' | Tinggi Seni Indonesia |                     |
| Etation Constructions of the second second s | Upper Mengisi Data Ber Upper Mengisia Betahap berkluknye Mengi                                | arti Turut Memajukan Pendidikan ' | Finggi Seni Indonesia |                     |

6. Dibagian paling bawah pilih "Simpan Data"

Jika terdapat "error", BACA pesan error yang muncul, lalu perbaiki, perhatikan setiap data yang telah diinput, jika ada file yang diupload berwarna merah, periksa dan perbaiki jenis dan ukuran filenya, sampai semua file berwarna hijau.

| Sistem | Manage X +                                   |                                                                                                    |       |       | -       |
|--------|----------------------------------------------|----------------------------------------------------------------------------------------------------|-------|-------|---------|
| tamaha | rdika.isi-dps.ac.id/halaman/registrasi_ulang | aa Q, )                                                                                                   | Φ 🕆 A | £≡    | ÷       |
|        |                                              | O Cara mendapatkan koordinat rumah                                                                        |       |       |         |
|        |                                              |                                                                                                    |       |       |         |
|        | Alat Transportasi milik keluarga             |                                                                                                    |       |       |         |
|        | Jumlah Roda 2 *                              |                                                                                                    |       |       | Unit    |
|        | Jumlah Roda 4 *                              |                                                                                                    |       |       | Unit    |
|        |                                              |                                                                                                    |       |       |         |
|        | Lainnya *                                    |                                                                                                    |       |       | Unit    |
|        | Foto Transportasi Keselunuhan *              | Pilih Foto                                                                                                |       | _     | Browse  |
|        |                                              | Fotokan 1 alat transportasi tiap halaman, format file yang diterima adalah PDF dengan ukuran maksimal 2M8 |       | _     |         |
|        |                                              |                                                                                                    |       |       |         |
|        | Link Sosial Media                            |                                                                                                    |       |       |         |
|        | Facebook                                     |                                                                                                    |       |       |         |
|        |                                              |                                                                                                    |       |       |         |
|        | IIStagiaIII                                  |                                                                                                    |       |       |         |
|        | Twitter                                      |                                                                                                    |       |       |         |
|        |                                              |                                                                                                    |       |       |         |
|        | Youtube                                      |                                                                                                    |       |       |         |
|        | Website / Blog                               |                                                                                                    |       |       |         |
|        |                                              |                                                                                                    | _     |       |         |
|        |                                              |                                                                                                    | B     | Simpl | an Data |
|        |                                              |                                                                                                    |       |       |         |
|        |                                              | Jujur Mengisi Data Berarti Turut Memajukan Pendidikan Tinggi Seni Indonesia                               |       |       |         |

7. Menunggu data diverifikasi oleh Admin

Jika terdapat data yang kurang atau salah, Admin akan mengirimkan pesan perbaikan. Lakukan perbaikan lalu simpan Kembali data yang sudah diperbaiki, tunggu verifikasi. Setelah verifikasi akan dilanjutkan dengan pengumuman penetapan UKT dan pembayaran UKT.

#### II. Cara Login dan mendapatkan Virtual Account (VA)

1. Login dengan nomor pendaftaran dan password yang digunakan saat pengisian UKT.

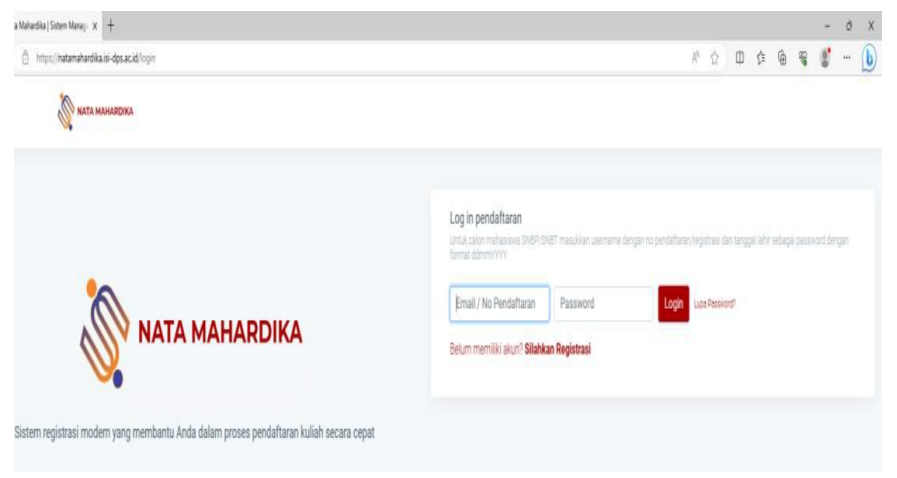

2. Buka pendaftaran dan pilih "lanjut"

| Jalur Masuk Pendaftaran<br>Jalur masuk periode pendaftaran yang Anda kuti |                                                                                      |  |
|---------------------------------------------------------------------------|--------------------------------------------------------------------------------------|--|
|                                                                           | Jalur SNBT                                                                           |  |
|                                                                           | Periode SNBT 2023<br>Jenjang 🛐 Mahasisma (2022)<br>Taun Ajam 2022 2024 Simetar Canji |  |
|                                                                           | Tahap Repose User                                                                    |  |
|                                                                           | 🙃 🛛 Buka Pendaftaran                                                                 |  |

3. Lalu pilih tahap selanjutnya

|                                                                                                    |                                                                                                    | Jalur SNBT                                                        |                         |                       |
|----------------------------------------------------------------------------------------------------|----------------------------------------------------------------------------------------------------|-------------------------------------------------------------------|-------------------------|-----------------------|
|                                                                                                    |                                                                                                    |                                                                   |                         |                       |
|                                                                                                    | Rp                                                                                                    |                                                                   | D                       |                       |
| Isian UKT                                                                                                    | Pembayaran Registrasi Ulang                                                                                           | Pengisian Data Mahasiswa                                          | Upload Berkas           | Kartu Tanda Mahasiswa |
| gician Data Ician UKT                                                                                                    |                                                                                                    |                                                                   |                         |                       |
| sian form data islan UKT dan bengur                                                                                             | moulan suirat pernyataan                                                                                              |                                                                   |                         |                       |
|                                                                                                    |                                                                                                    |                                                                   |                         |                       |
| lus Terverifikasi                                                                                                    | represent was de port (parager)                                                                                       |                                                                   |                         |                       |
| (US (Terverifikasi)                                                                                                    |                                                                                                    |                                                                   |                         |                       |
| US Terverifikasi                                                                                                    | Jujur Mengisi Data Bera                                                                                               | arti Turut Memajukan Pendidikar                                   | i Tinggi Seni Indonesia |                       |
| us . Terverfikast                                                                                                    | Jujur Mengisi Data Bera                                                                                               | arti Turut Memajukan Pendidikar                                   | Tinggi Seni Indonesia   |                       |
| tus : Terverlikası                                                                                                    | Jujur Mengisi Data Bera                                                                                               | nti Turut Memajukan Pendidikar                                    | n Tinggi Seni Indonesia |                       |
| 103 : Terverfisas)<br>Deta anda telah terverifikasi, silaka                                                                     | Jujur Mengisi Data Bera                                                                                               | arti Turut Memajukan Pendidikar<br>embayara UKT Telep Solityle 4  | Tinggi Seni Indonesia   |                       |
| tus : freedisa)<br>Data anda telah terverifikasi, silaka                                                                        | <b>Jujur Mengisi Data Bera</b><br>an lanjutkan ke tahap berikutnya untuk melakukan p                                  | arti Turut Memajukan Pendidikar<br>embayan UKT Teles Geleser +    | Tinggi Seni Indonesia   |                       |
| tus : Terestikas)<br>Data anda telah terverlifikasi, silaka<br>Surat Pernyataan 🖽 (siak                                         | <b>Jujur Mengisi Data Bera</b><br>an lanjutkan ke tahap berikutnya untuk melakukan p                                  | arti Turut Memajukan Pendidikar<br>embayan UKT Teng Gougeny +     | Tinggi Seni Indonesia   |                       |
| tus : Terestika)<br>Data anda telah terverifikasi, silaka<br>Surat Pernyataan 15 (sias<br>at Pernyataan                         | <b>Jujur Mengisi Data Bera</b><br>an lanjutkan ke tahap berikutnya untuk melakukan p<br>n UKT                         | arti Turut Memajukan Pendidikar<br>embayan UKT Teles Gelejdeye +  | ı Tinggi Seni Indonesia |                       |
| atus : (trivestikas)<br>Data anda telah tervenfikasi, silaka<br>Surat Pernyataan IS Isian<br>rat Pernyataan<br>Surat Pernyataan | Jujur Mengisi Data Bera<br>an lanjurkan ke tahap berikutnya untuk melakukan p<br>n UKT<br>Kebenaran Data * Pilih File | arti Turut Memajukan Pendidikar<br>embayara UKT Teles Beleşdeye 3 | i Tinggi Seni Indonesia | Browse Deamlard       |

4. Anda akan mendapatkan Nomor Virtual Account (VA) yang berupa angka

|           |                             | Jalur SNBT<br>SNBT 2023                                                                         |               |                       |
|-----------|-----------------------------|-------------------------------------------------------------------------------------------------|---------------|-----------------------|
| 0         | Rp                          | 2                                                                                               | ß             |                       |
| Isian UKT | Pembayaran Registrasi Ulang | Pengisian Data Mahasiswa                                                                        | Upload Berkas | Kartu Tanda Mahasiswa |
|           | Pembayara<br>Peserta diwait | an Biaya Registrasi Ulang Melalui BANK Bi<br>skan untuk membayar kutansi berkat untuk melanjuka | PD BALI       |                       |
|           |                             |                                                                                                 |               |                       |
|           |                             | BANK BPD BALI<br>Broams Ander Mendragus Bali                                                    |               |                       |
|           |                             | Total Biaya UKT                                                                                 |               |                       |
|           |                             | Rp. 2.500.000,00                                                                                |               |                       |
|           |                             | Virtual Account                                                                                 |               |                       |
|           |                             | Status VA : Aktif                                                                               |               |                       |
|           |                             | Batas Pembayaran                                                                                |               |                       |
|           |                             | 12 Juli 2023                                                                                    |               |                       |

5. Setelah melakukan pembayaran silahkan login kembali dan pilih "Buka Pendaftaran" seperti Langkah 2, inputkan data dan berkas. Tunggu validasi, ketika anda mendapatkan Nomor Induk Mahasiswa (NIM) maka proses pendaftaran ulang dinyatakan selesai.

## Lampiran-2

Nomor : 5593/IT5.5/DT.01.02/2025 Tanggal : 22 Mei 2025

## Petunjuk Cara Pembayaran

### Pembayaran melalui VA (Virtual Account)

Virtual Account, (rekening tujuan pembayaran) terdiri dari:

- Kode Bank BPD Bali (129)
- Kode ISI Bali/ISI Denpasar (5227)
- Virtual Account (VA) Calon Mahasiswa (contoh : xxxxxxxxx)

Maka : Virtual Account, (rekening tujuan Pembayaran) : 1295227xxxxxxxx

Pilihan Jenis dan Cara Pembayaran melalui Virtual Account

### A. Pembayaran melalui mobile banking BPD Bali:

- 1. Masukkan username dan password / PIN pada aplikasi mobile banking anda
- 2. Pilih menu "Pembayaran"
- 3. Pilih "Pembayaran Pendidikan"
- 4. Pilih "Input ID"
- 5. Pilih "Institut Seni Indonesia Denpasar"
- 6. Masukan VA pada bagian Nomor ID
- Pilih Lanjut dan masukan PIN mobile banking anda, untuk melanjutkan transaksi 7. Selesai

#### B. Pembayaran melalui mobile/e-banking Bank Lain:

- 1. Login pada Mobile Banking anda
- 2. Pilih menu "Transfer/Transfer Antar Bank" (bukan pembayaran dengan Virtual Account)
- 3. Pilih menu "Tambah Penerima Baru"
- 4. Pilih Bank tujuan, yaitu "Bank BPD Bali" (khusus Mbanking BCA, "Bank Bali")
- 5. Masukkan nomor rekening (*Virtual Account* diawali dengan 5227) pada rekening tujuan. contoh: 5227xxxxxxxx
- 6. Akan muncul nama dan nominal tagihan, jika sudah sesuai, lalu tekan "lanjutkan"
- 7. Pada bagian layanan transfer pilih "Layanan Transfer Online" (mohon tidak menggunakan Bi-Fast/free layanan transfer)
- 8. Lanjutkan masukkan *Password* / PIN
- 9. Selesai

#### C. Pembayaran melalui ATM Bersama:

- 1. Pilih Bahasa
- 2. Masukkan PIN ATM anda;
- 3. Pilih "Transaksi Lainnya";
- 4. Pilih "Transfer";
- 5. Pilih "ke Rekening Bank Lain ATM Bersama/Link";
- 6. Masukkan rekening (*Virtual Account*) tujuan; contoh: 1295227xxxxxxxx lalu tekan "Benar";
- 7. Silahkan isi nomor refrensi (dapat juga dikosongkan), kemudian tekan "Benar".
- 8. Muncul layar konfirmasi yang berisi nomor rekening tujuan Bank beserta jumlah yang dibayar;
- 9. Jika telah sesuai/benar, tekan "Benar";
- 10. Selesai.

#### D. Pembayaran Langsung Tunai

- 1. Mahasiswa datang ke TELLER Bank BPD Bali terdekat;
- 2. Mahasiswa mengisi formulir/slip lembar setoran Bank BPD Bali;
  - Mengisi jumlah/nominal setoran;
  - Mengisi Rekening tujuan (Virtual Account) contoh : 5227xxxxxxxx
  - dll (sesuai formulir)
- 3. Setorkan uang ke Teller BPD Bali
- 4. Mahasiswa menerima bukti setoran dari Bank
- 5. Selesai

### Catatan :

Melakukan pembayaran langsung tunai, harap menyimpan bukti setoran yang telah ada validasi Bank BPD Bali.

Kepala Biro Akademik, Kemahasiswaan, KENENTER SEN Perencanaan, dan Kerja Sama, Dr. I Komang Arba Wirawan BALI NIIP 197012312003121003